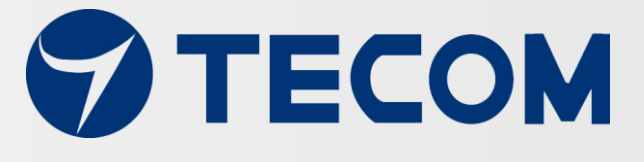

# 東訊智慧機電管理系統

MMK-2200 智慧振動監測套裝組(ST) MMK-2210 智慧振動監測套裝組(SC)

# 操作使用手册

Copyright © 2017, All Rights Reserved. Ver: R02 D/C: 107-0823

| 簡介  | ••••• |                      | 3  |
|-----|-------|----------------------|----|
| 東訊  | 智慧    | 振動規                  | 4  |
|     | 1.    | 系統組合                 | 4  |
|     | 2.    | 振動規形式                | 4  |
|     | 3.    | 系統容量                 | 5  |
|     | 4.    | 設備接線                 | 5  |
|     | 5.    | 接線方法                 | 6  |
|     | 6.    | 設備尺寸                 | 7  |
|     | 7.    | VB-200ST/VB-200SC 視圖 | 7  |
|     | 8.    | 振動規建議安裝位置            | 8  |
|     | 9.    | 安裝注意事項               | 10 |
|     | 10    | 安裝參考範例               | 11 |
|     |       | 10-1 垂直(vertical)    | 11 |
|     |       | 10-2 水平(Horizontal)  | 12 |
|     |       | 10-3 軸向(Axial)       | 13 |
| 設備  | 設定    | 2                    | 14 |
|     | 1.    | 馬達配置                 | 14 |
|     | 2. \  | /B200 設定             | 14 |
| APP | 應月    | 月軟體操作                | 17 |

# 簡介

東訊智慧機電管理系統包括 e-Gateway AG-300 Plus,溫度傳感器 TT-300,加速度計 VB-200 和多功能電力儀表 PM-300 等。 適用於測量電源面板,機電,旋轉機械市場的溫度, 振動和功率數據。 MMK-2200/2210 智慧振動規 VB-200 提供精確的旋轉機電振動測量數 據,可以讓您輕鬆管理您的製造機電設備,確保您的設備處於健康狀態,並預防災難性停 機。

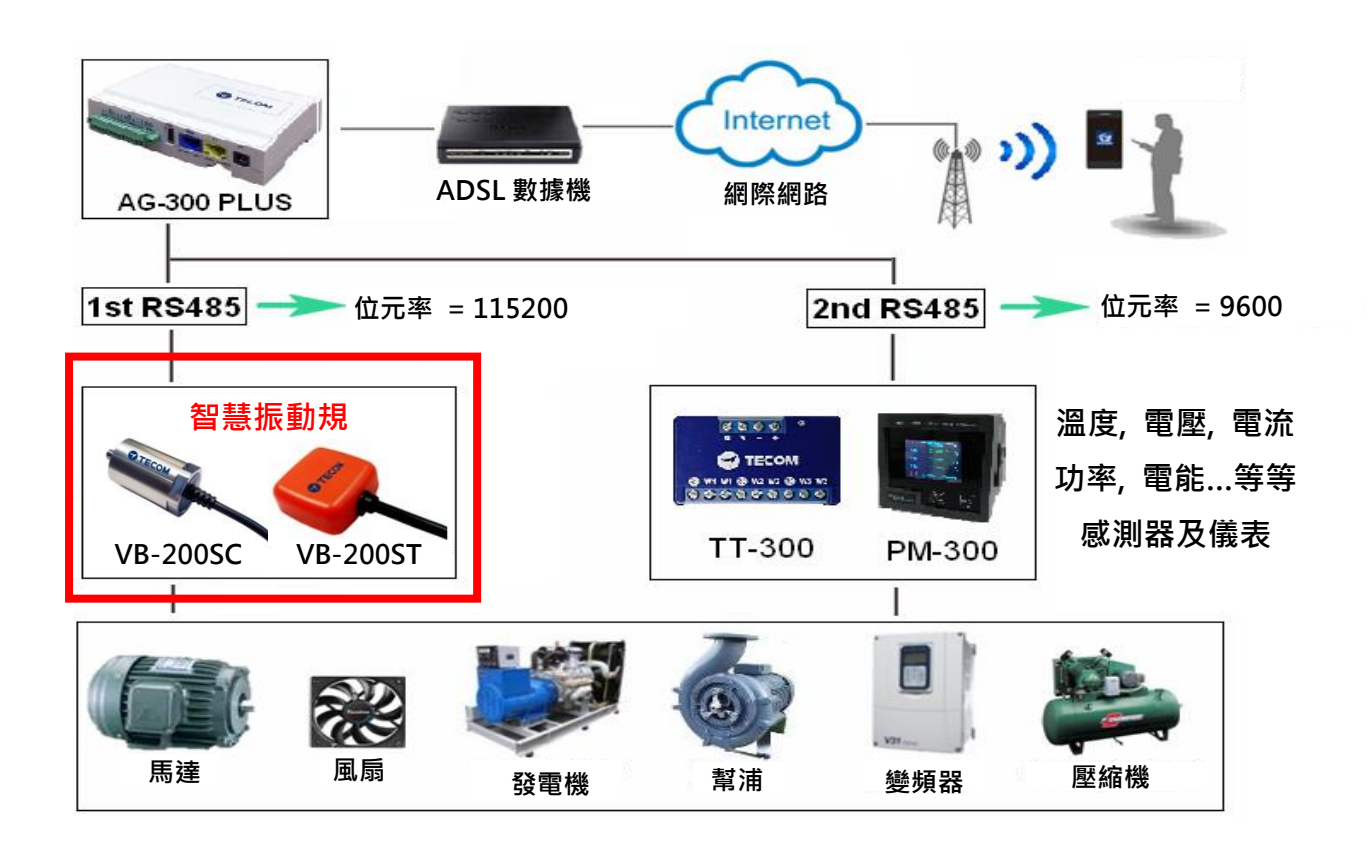

## 東訊智慧振動規

東訊智慧機電管理系統系列商品產品內容如下:

| 產品 | 智慧馬達套裝組<br>(MMK-2000)                                                     | 智慧配電盤套裝組<br>(MMK-2100)                                    | 智慧振動監測<br>套裝組<br>(MMK-2200)     | 智慧振動監測<br>套裝組<br>(MMK-2210)     | 智慧溫度監測<br>套裝組<br>(MMK-2300)                 |
|----|---------------------------------------------------------------------------|-----------------------------------------------------------|---------------------------------|---------------------------------|---------------------------------------------|
| 內容 | AG-300 Plus x 1<br>PM-300 x 1<br>TT-300 x 1<br>TS-200 x 2<br>VB-200ST x 1 | AG-300 Plus x 1<br>PM-300 x 1<br>TT-300 x 2<br>TS-200 x 4 | AG-300 Plus x 1<br>VB-200ST x 1 | AG-300 Plus x 1<br>VB-200SC x 1 | AG-300 Plus x 1<br>TT-300 x 1<br>TS-200 x 3 |

本手冊提供 MMK-振動監測套裝組 ST(MMK-2200)和 MMK-振動監測套裝組 SC(MMK-2210)的操作使用說明.

## 1. 系統組合

- (1) VB-200ST:外貼式振動感知器
- (2) VB-200SC: 鎖鏍式振動感知器
- (3) VB-200STU: 磁吸式振動感知器(Pro-3200 振動診斷儀專用)
- (4) 智慧手機 APP (iOS, Android)
- (5) 操作使用手册
- (6) 其它連線相關附件

## 2. 振動規形式

2.1 VB-200ST:底下為雙面膠,可黏貼式振動規(此為產品示意圖,最終版本以實物為準)。

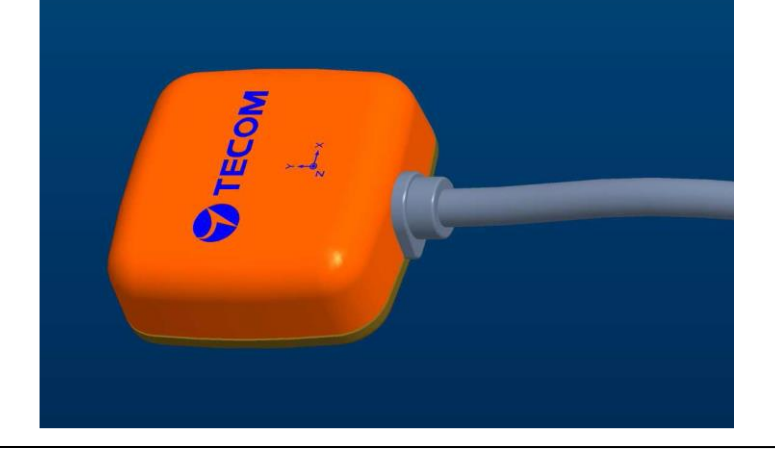

2.2 VB-200SC: 鎖螺絲形之振動規(此為產品示意圖, 最終版本以實物為準)。

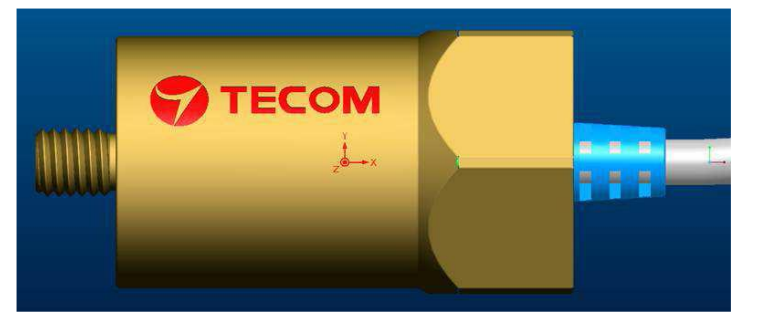

2.3 VB-200STU:除接頭為USB 形式外,其餘部分與VB-200ST 相同,安裝方法請參考VB-200ST。

## 3. 系統容量

- 1. 每一個智慧物聯閘道(e-Gateway) AG-300 Plus 最多可連接:
  - →8個感測器
  - → 同類型感測器最多可接4個
  - → 感測器種類: VB-200 ST/SC, TT-300, PM-300
- 2. 手機可同時監控 10 台 AG-300 Plus

## 4. 設備接線

請按照下圖所示的連接圖連接設備。

- A. AG-300 Plus WAN 端口(藍色)通過網線連接到 ADSL 調製解調器 LAN 端口。
- B. AG-300 Plus 通過 RS-485 連接到 VB-200。
- C. AG-300 Plus LAN 端口(黃色)通過網絡電纜連接到 PC。 (僅適用於系統設置)

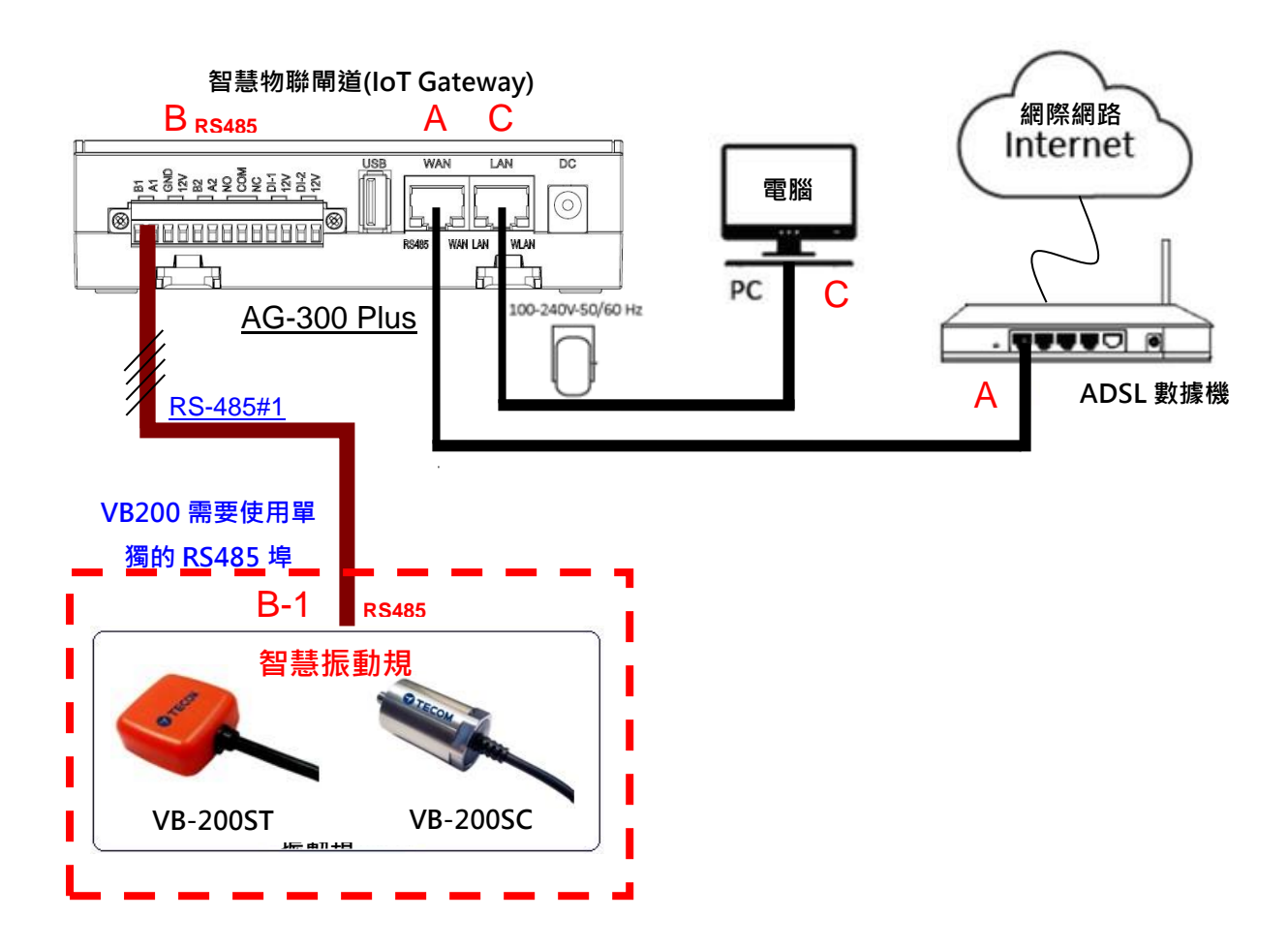

- 5. 接線方法
- (1) AG-300 Plus

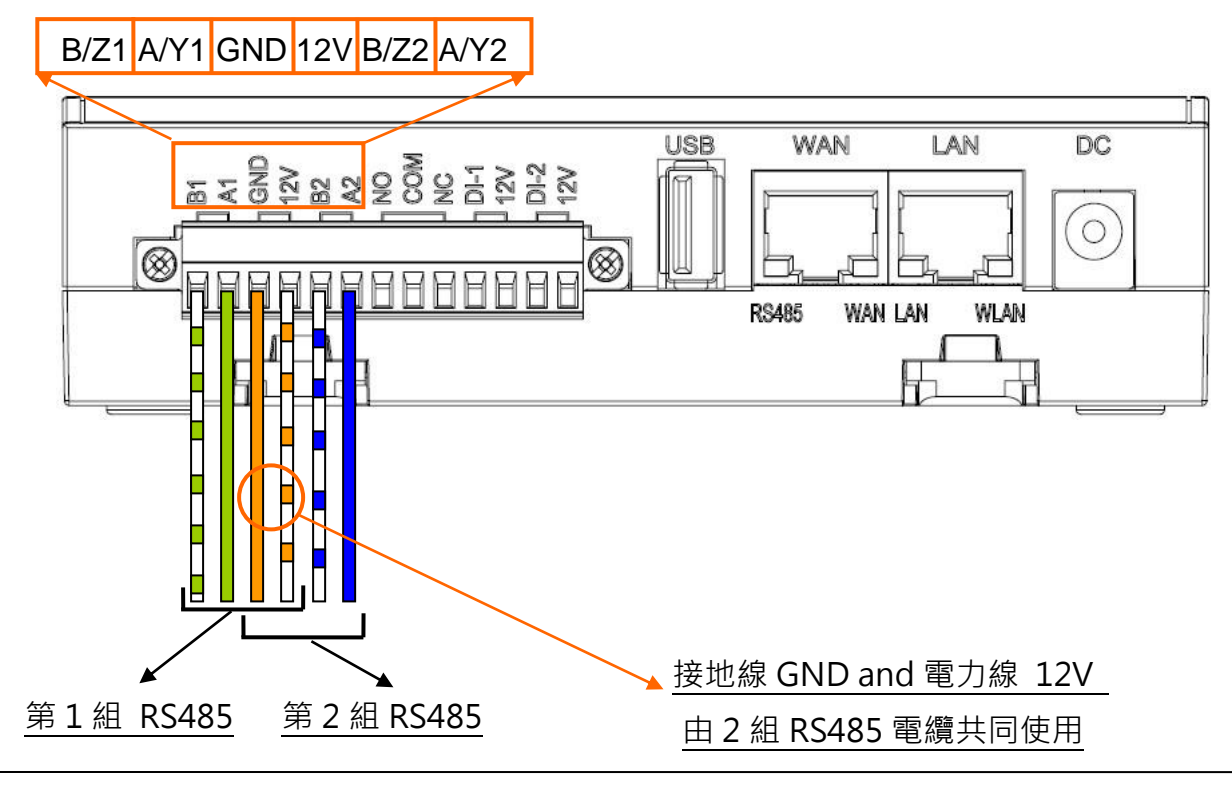

Page

6

(2) VB-200ST/VB-200SC

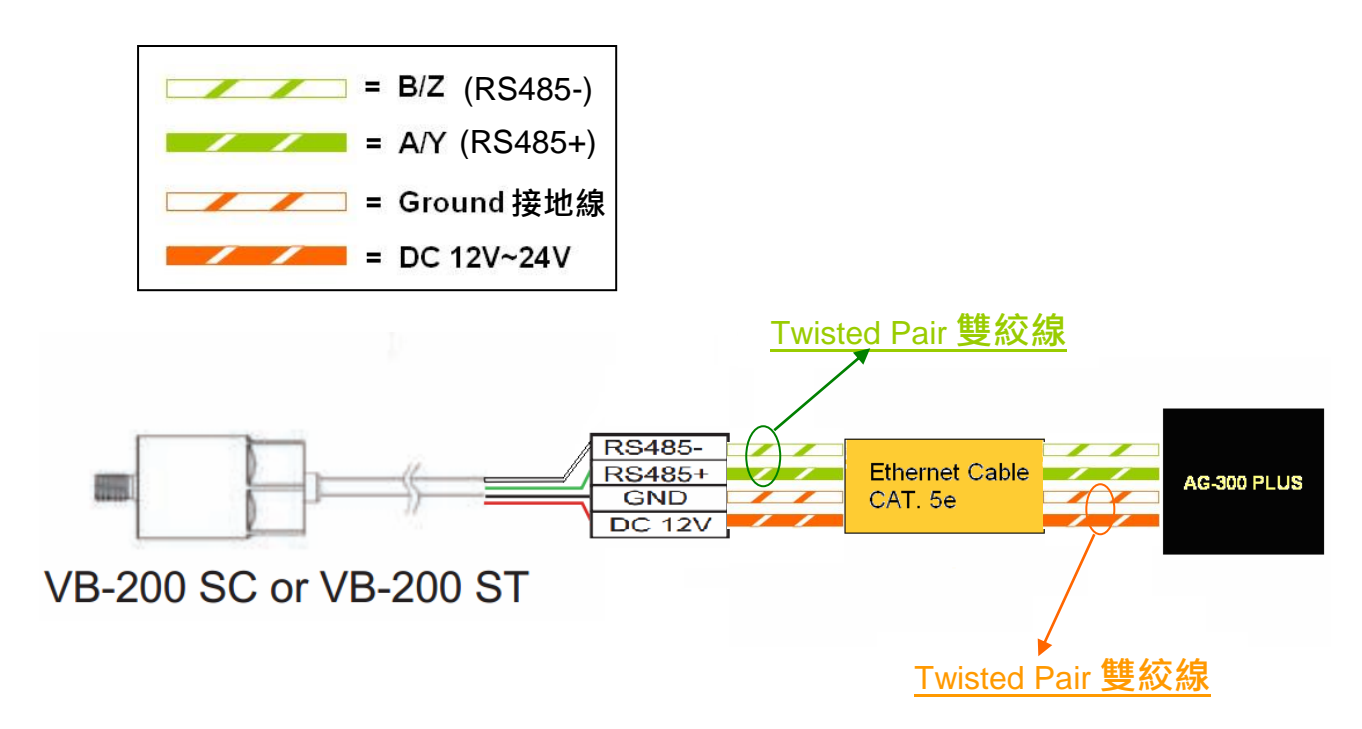

## 6. 設備尺寸

- (1) VB-200ST 尺寸: 30.5mm (長) x 30.5mm (寬) x 11.5mm (高)
  (2) VB-200SC 尺寸: Ø24.5 \* 40.0 mm
- 7. VB-200ST/VB-200SC 視圖

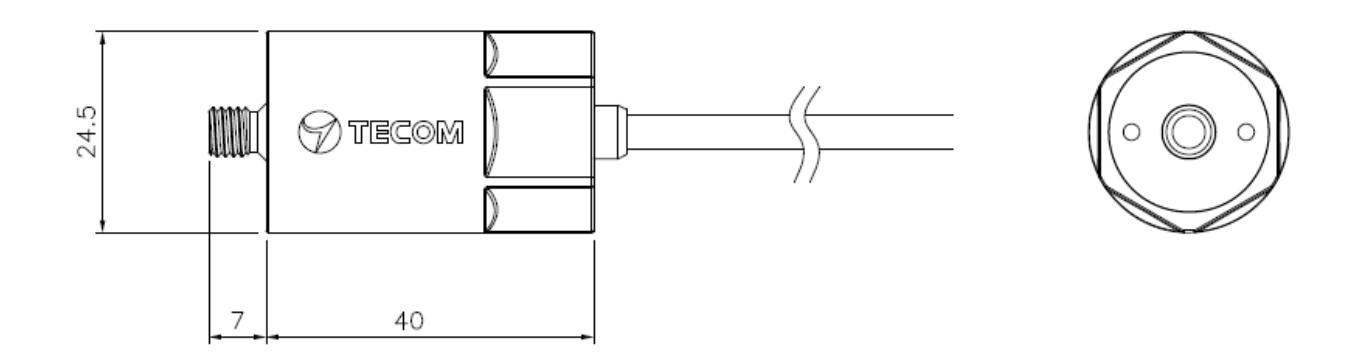

## 振動規 VB-200SC

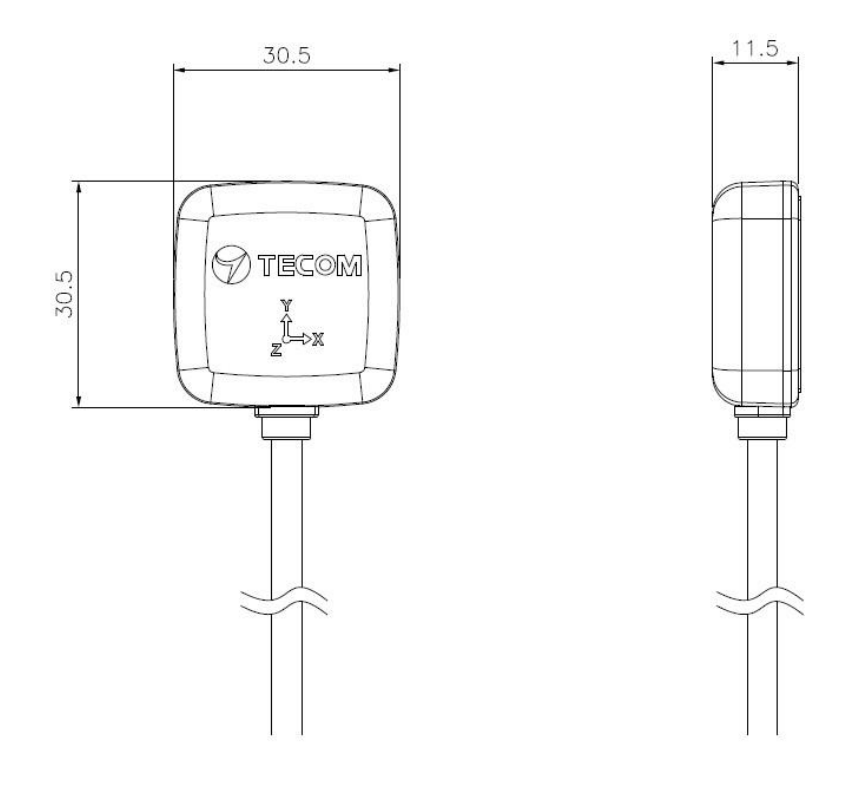

### 振動規 VB-200ST

## 8. 振動規建議安裝位置

按照 ISO-10816標準,要量測振動,必須遵循如下的準則。

1. 要靠近軸承,

方向必須垂直或水準,不能在四十五度或斜的方向上。
 建議安裝地點,請參考下圖, 箭頭表示方向, x 表示安裝地點。

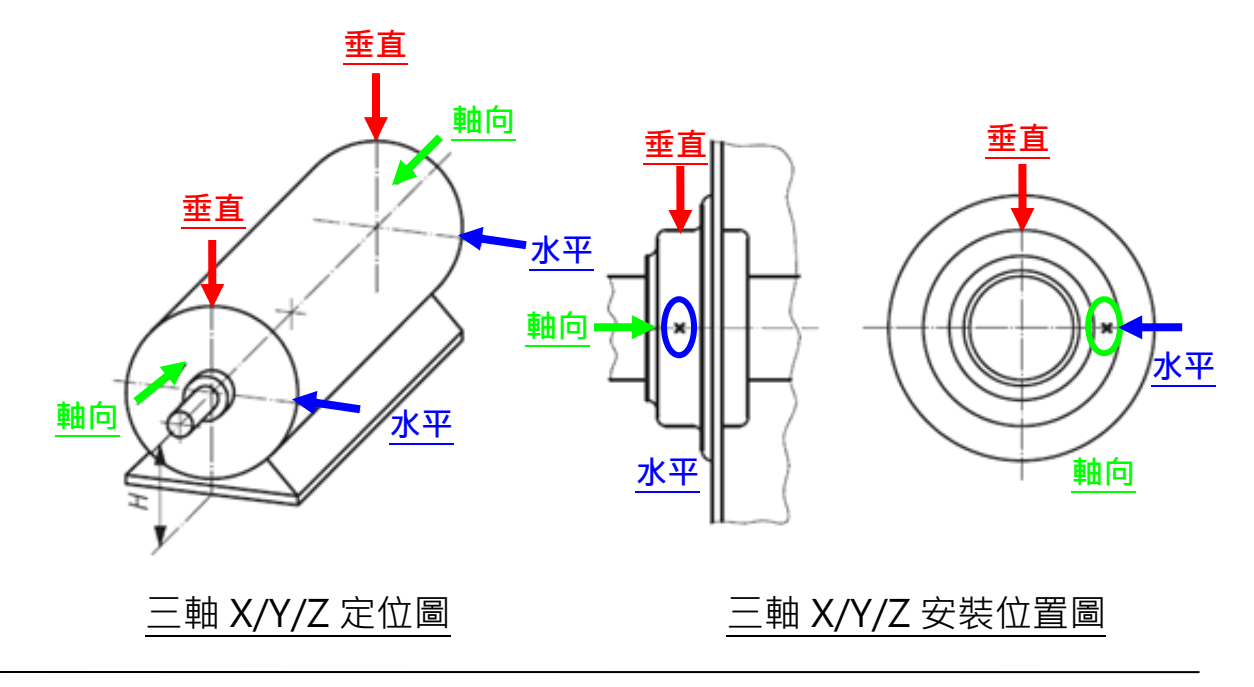

振動規三軸軸向

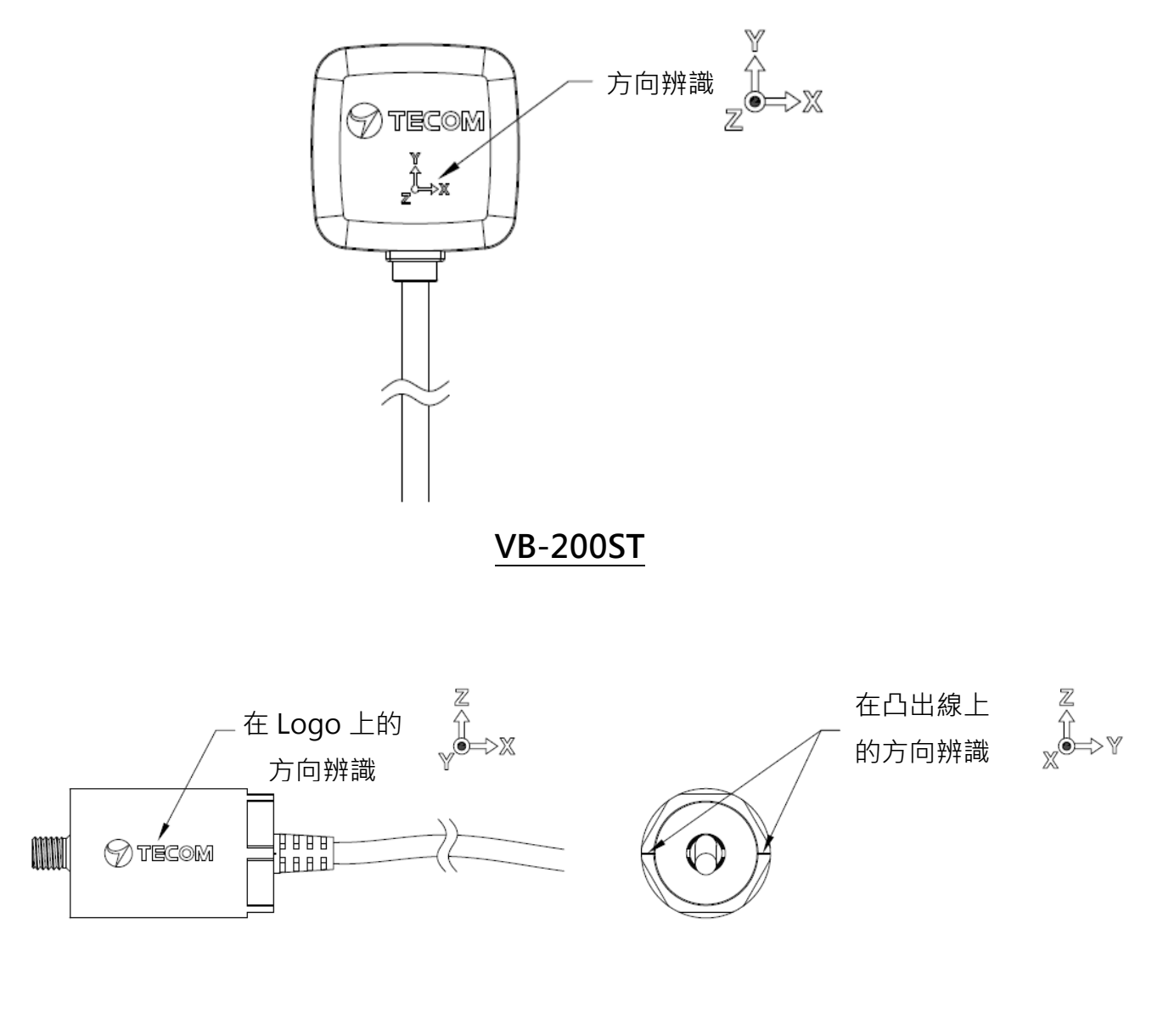

**VB-200SC** 

## 9. 安裝注意事項

9-1 VB-200SC 僅適用在有螺絲孔的狀況,如果要加磁鐵,須改用VB-200ST,比較合理。

- 9-2 VB-200ST 原來的磁鐵,對表面的平整度要求高,也無法用在圓柱形的馬達。必須改用 兩條腿的磁鐵,料號為790-000084R。
- 9-3 VB-200ST 之雙面膠厚度為0.6 mm,所以黏貼表面的平整度要夠平,凸起的部份要小於 0.3 mm,稍微凹下去的小凹點不影響。
- 9-4 振動規的電線必須鬆線處理,靠近振動規本體的電線不可以拉緊,所以理線的時候要注意,要留一些彈性讓電線可以自由移動,而不會影響到振動。
- 9-5 振動規安裝完後,可以用手去搖晃振動規,振動規必須很牢靠,完全沒有晃動的現象, 否則振動值會加大,而且增加奇怪的頻率。實務上,用磁鐵安裝的,如果要長久使用, 會加三秒膠固定。
- 9-6 安裝的點必須為厚實鋼鐵,例如馬達本體。不可安裝在風扇罩或是散熱鰭片或是薄鐵片 上,因為他們太薄易共振,振動值會加大,而且增加奇怪的頻率。
- 9-7 一般來說振動值會小於 10 mm/s,如果馬達本身振動不大,而量出來的振動值很大, 請重新檢查安裝點及安裝是否牢靠。
- 9-8 本振動規的頻率響應為 1-1130Hz,對於轉速 200Hz 以下(含)的馬達很適用,因為可以觀察到五倍頻。如果轉速超過 500Hz 的旋轉機器,只可以觀察到兩倍頻,本振動規就不太合用。如果轉速低於10Hz 的旋轉機器,必須特別處理低頻部分,請改用低頻振動規。

## 10. 安裝參考範例

## 10-1 垂直(vertical)

振動規採垂直方向安裝時,須放在旋轉軸的正上方,此時振動規的Z軸即是垂直方向, 請注意磁鐵的兩條腿與旋轉軸平行,所以可以固定在馬達的圓弧面上。

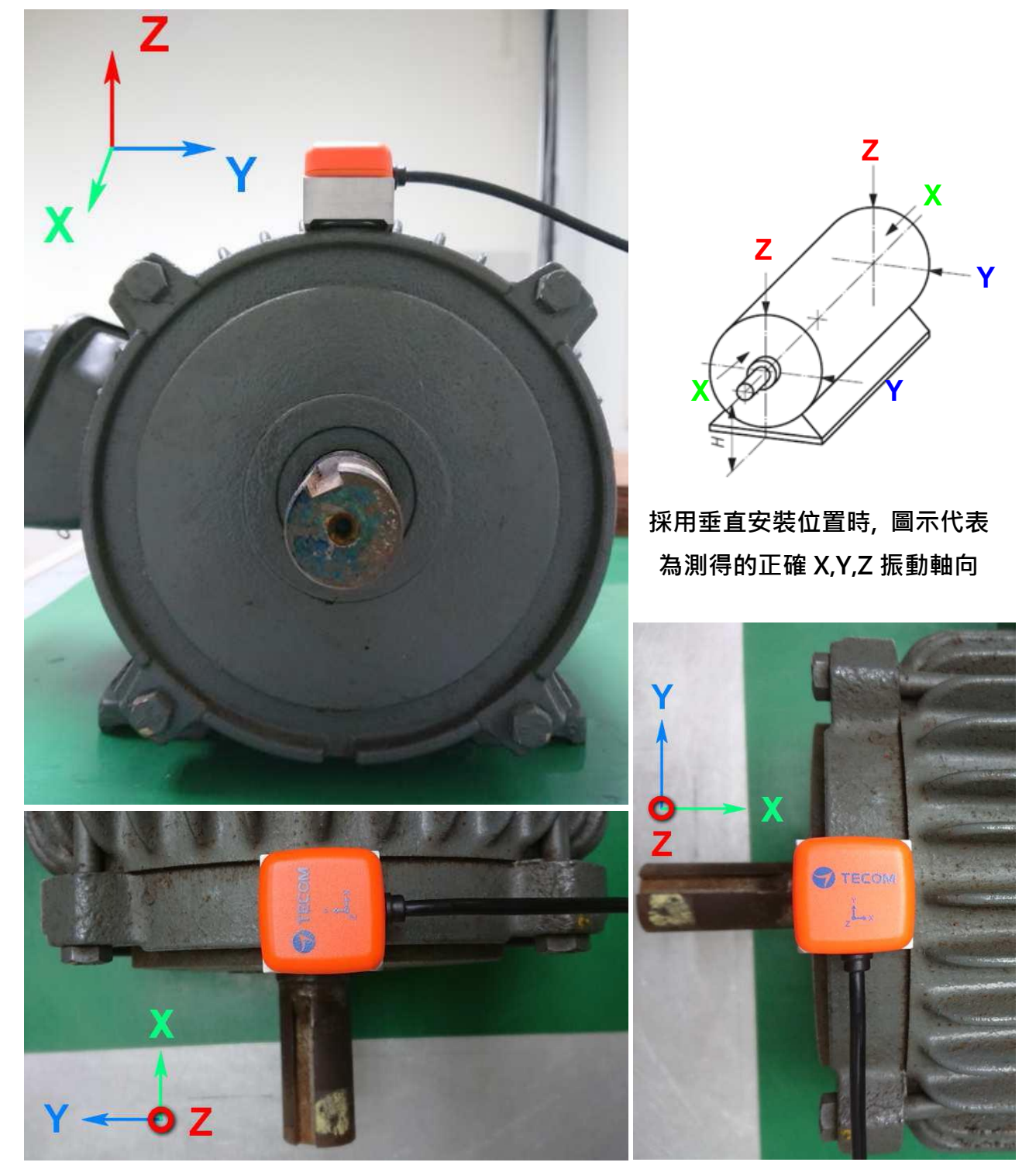

### 10-2 水平(Horizontal)

振動規採水平方向安裝時,須放在旋轉軸的水平高度上,不要放的太高,以免振動值變 大。 放的位置越高,水平方向的振動值越大。此時振動規的Z 軸即是水平方向。如果 只量測一點,建議使用此點。振動規量測垂直方向時,須放在旋轉軸的正上方,此時振 動規的Z軸即是垂直方向,請注意磁鐵的兩條腿與旋轉軸平行,所以可以固定在馬達的 圓弧面上。

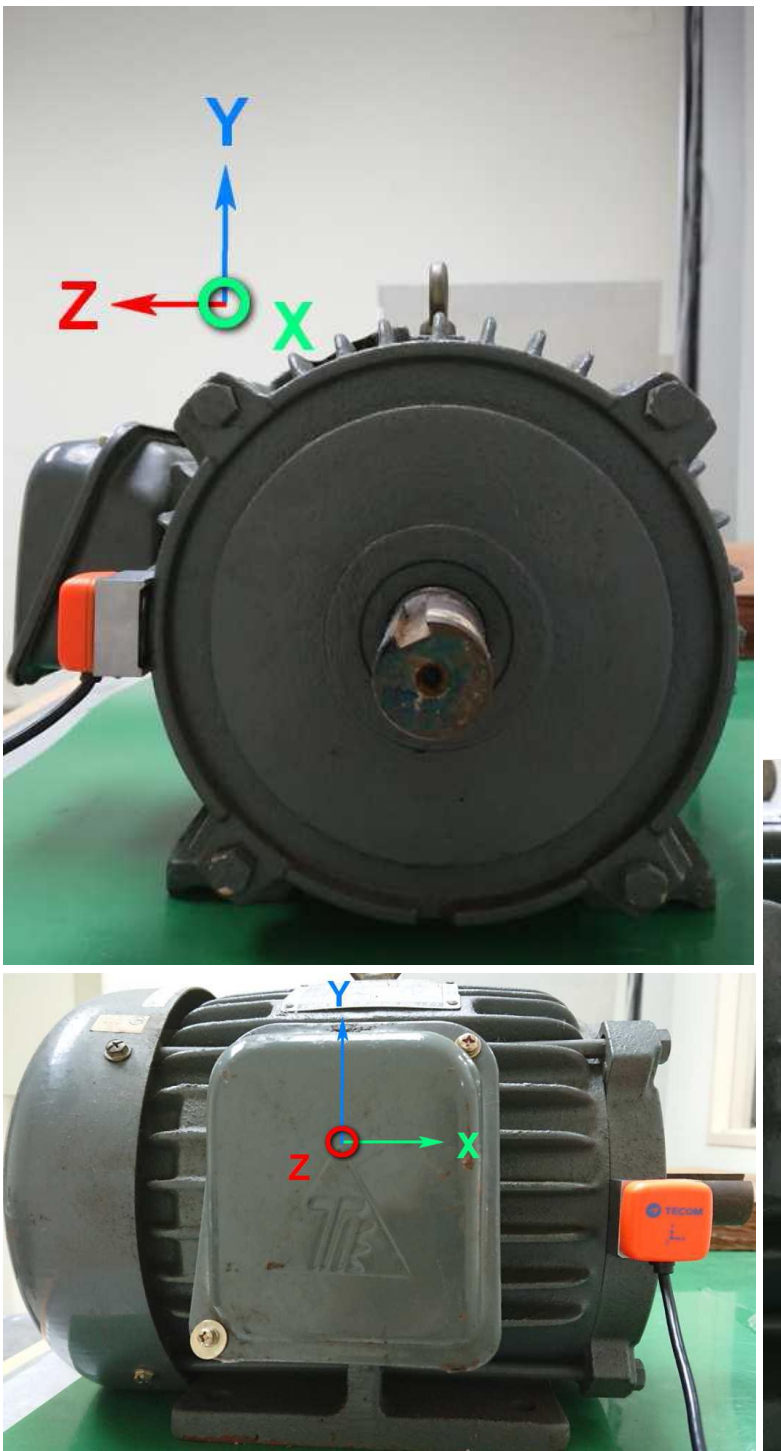

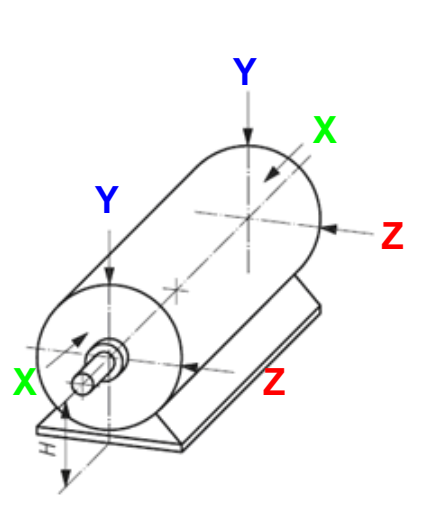

採用水平安裝位置時, 圖示 代表為測得的正確振動軸向

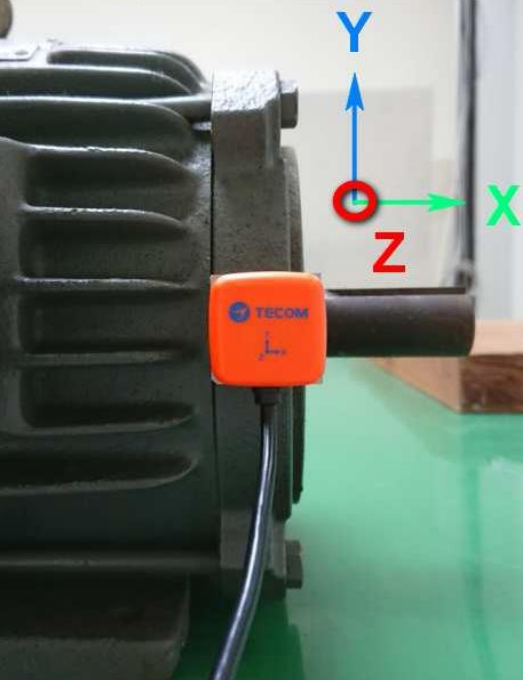

## 10-3 軸向(Axial)

振動規量測軸向方向振動值時,須放在旋轉軸的水平高度上,不要放的太高,以免振動 值變大。放的位置越高,水平方向的振動值越大。此時振動規的Z 軸即是水平方向。 如果只量測一點,建議使用此點。振動規量測垂直方向時,須放在旋轉軸的正上方,此 時振動規的Z軸即是垂直方向,請注意磁鐵的兩條腿與旋轉軸平行,所以可以固定在馬 達的圓弧面上。

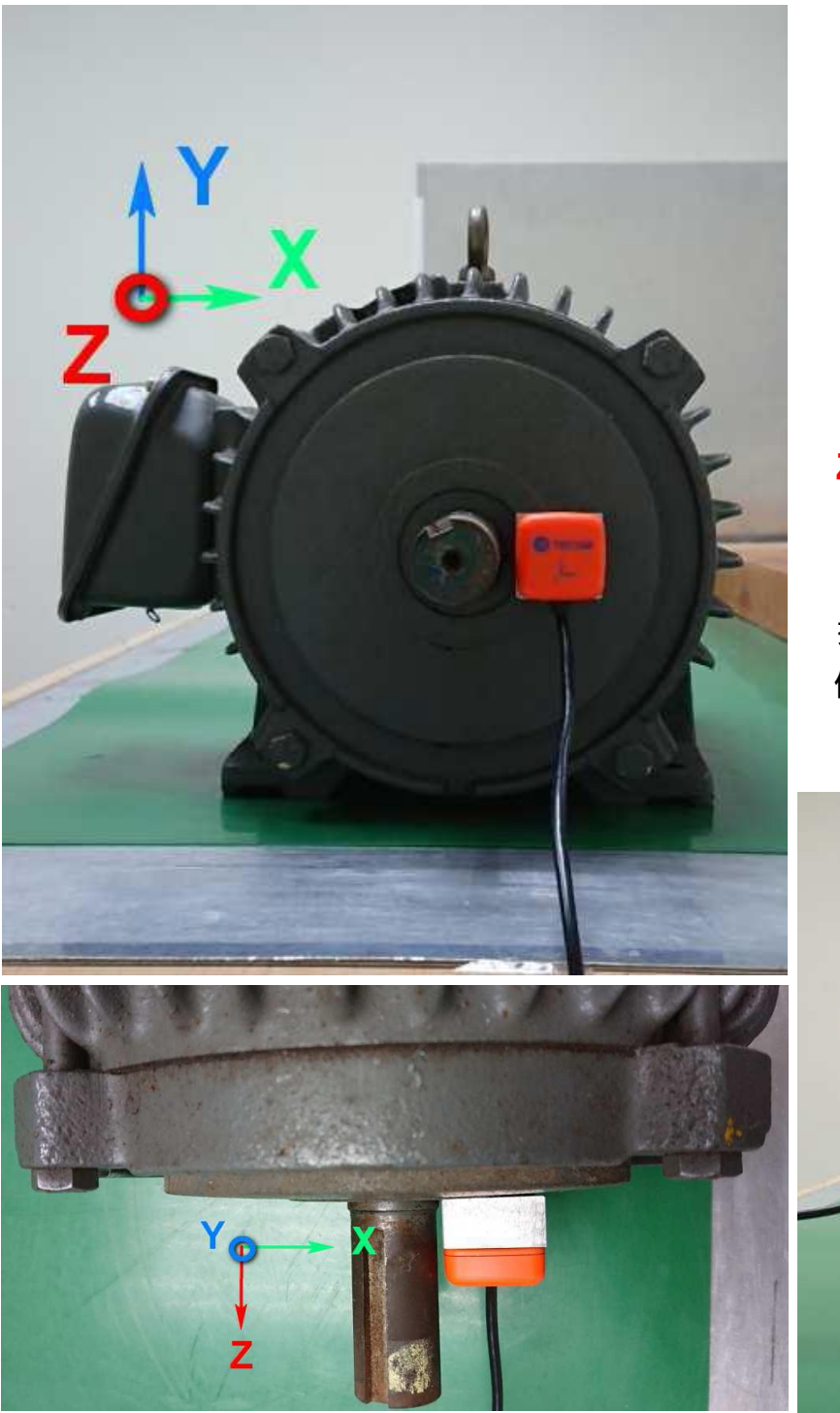

Ζ Х

採用軸向安裝位置時,圖示 代表為測得的正確振動軸向

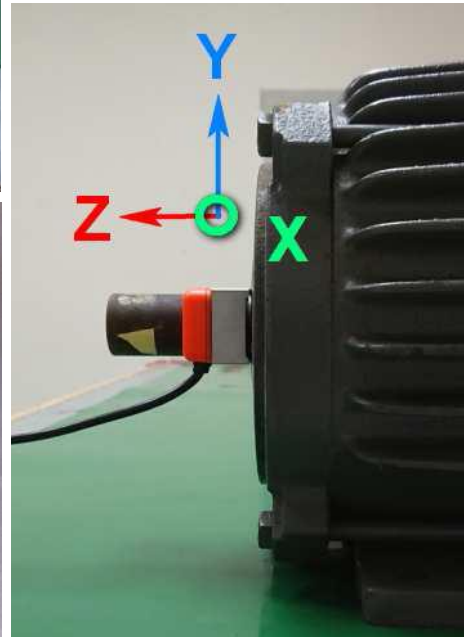

## 設備設定

正式進行 MMK-2200/2210 智慧振動規安裝設定前,請先遵循 MMK-2000 馬達維運包和 MMK-2100 配電盤維運包的使用手冊進行智慧機電監測系統的架設與安裝設定.

### 1. 馬達配置

請參照 MMK-2000 和 MMK-2100 的使用手冊進行馬達配置設定.

### 2. VB200 設定

VB-200 系列振動規預設 RS485 ID 值為 15, 若有同一組 RS485 線上需接多個 VB-200 系列振動規時, 安裝的方式必須一個 VB-200 安裝接線後並依照下方的設定步驟將 RS485 ID 修改為非 15 值(0~14)後, 才可接上第二組 VB-200 系列振動規並進行設定.

一次只接入一個 VB-200 振動規設定的目的, 是避免若同時接入多個 VB-200 到 AG-300 Plus 時, 未設定 RS485 ID 時都是預設值 15, 會無法分辨所設定的是那一個 VB-200 振動規. 未避免設定時的可能困擾, 請確實依照一個設定完成再接上另一個的方式 進行 VB-200 系列振動規的安裝設定.

| >設備信息      | TT300 |           |      |               |            |       |  |   |
|------------|-------|-----------|------|---------------|------------|-------|--|---|
| ▶ 使用設定     | 4     | 名稱        |      | RS485 編號      |            | 線路    |  |   |
| > 局域網      | - TI  | TT300 3 1 |      |               |            |       |  |   |
| > 廣域網      |       |           |      |               |            |       |  | + |
| > 設備對碼     | VB200 |           |      |               |            |       |  |   |
| 〉偵測點       | 27 FT | RS485 編   | 4白豆之 | <b>西/</b> 州后十 |            |       |  |   |
| > 設備配置     | 石佣    | 號         | 常形时合 | Q把1+h以/平-     | \$11110/44 | CFU值度 |  |   |
| • RS485    | 4444  | 15        | 0    | 3.2           | 3.4        | 37    |  |   |
| > 維護信息     |       |           |      |               |            |       |  | Ŧ |
| >端口轉發 复货支表 |       |           |      |               |            |       |  |   |
| > 指定通報     |       | 名稱        |      | RS485 編號      |            | 線路    |  |   |
|            |       |           |      |               |            |       |  |   |

- 新增 VB-200 · 請點選【+】按鈕.

| VB200    |      |      |   |  |
|----------|------|------|---|--|
| 線路       | 1 •  |      |   |  |
| RS485 編號 | 15   |      |   |  |
| 名稱       | 4444 |      |   |  |
| Х        |      |      |   |  |
| 名稱       | X    |      |   |  |
| 振動       |      |      |   |  |
| 告警値      | 13   | 毫米/秒 |   |  |
| 預警値      | 11   | 毫米/秒 |   |  |
| 最小值      | 0    | 毫米/秒 | - |  |
| 最大值      | 15   | 毫米/秒 |   |  |
| 驟變       |      |      |   |  |
| 幅度       | 20   | 毫米/秒 |   |  |
| 時間       | 50   | 秒    |   |  |
| 峭度       |      |      |   |  |
| 告警値      | 20   |      |   |  |
| 預警値      | 18   |      |   |  |
| 最小值      | 0    |      |   |  |
| 最大値      | 25   |      |   |  |

- 線路:選擇使用第一組線路(1)或第二組線路(2), (VB-200 必需選擇1以獲取較高速的 傳輸率).
- RS485 編號:請依照 RS485 規畫填入 (本系統 RS485 編號支援 0-15).

- 名稱: VB-200 或客戶自行定義

X/Y/Z(振動軸)

- 名稱:X/Y/Z

振動

- 告警值: 振動到達此設定值發出告警警報, 請依照規格填入(mm/s).
- 預警值: 振動到達此設定值發出預警通知, 請依照規格填入(mm/s).
- 最小值:最低振動設定值,請依照規格填入(mm/s).

- 最大值:最高振動設定值,請依照規格填入(mm/s).

#### 驟變

- 幅度:請依照需求填入數值(mm/s).
- 時間:請依照需求填入數值.

#### 峭度

- 告警值: 振動峭度指標到達此設定值發出告警警報, 請依照規格填入(K 值).
- 預警值: 振動峭度指標到達此設定值發出預警通知, 請依照規格填入(K 值).
- 最小值:最低振動峭度指標設定值,請依照規格填入(K值).
- 最大值:最高振動峭度指標設定值,請依照規格填入(K值).

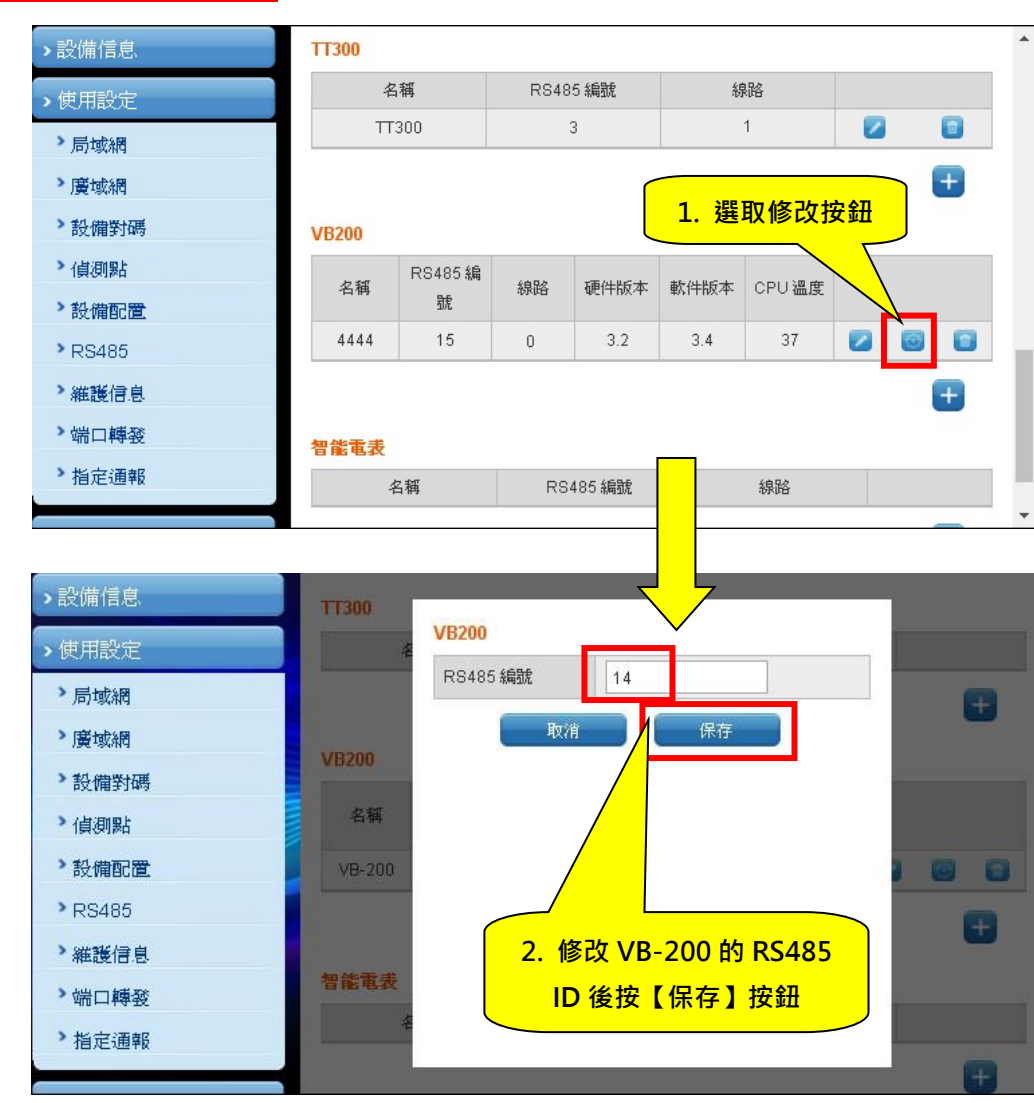

#### 修改 VB-200 RS485 ID

## APP 應用軟體操作

## APP 下載和安裝

請於 iOS or Android 市集搜尋【智慧機電雲】or【Powercloud】即可下載安裝手機程式。 使用本程式手機需擁有對外網路連線能力。

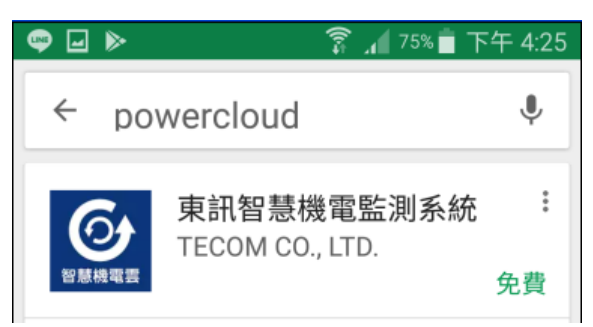

## APP 執行

### 步驟 1

- 請開啟【智慧機電雲 APP】.

### 步驟 2

- 請點選【登入】

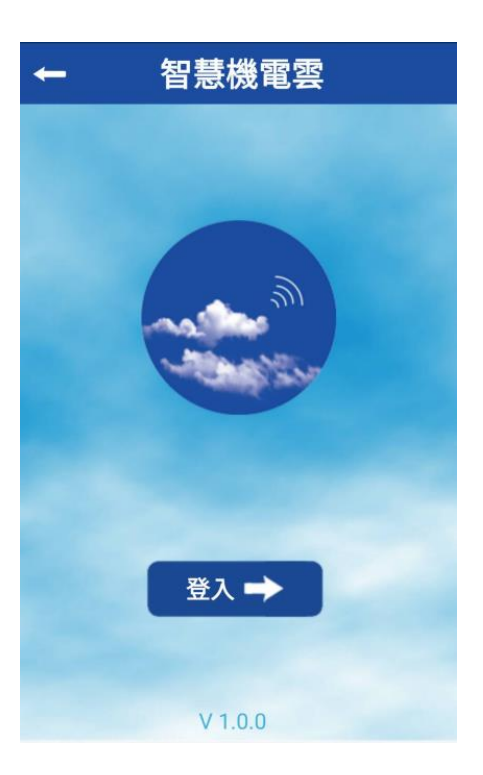

#### 步驟 3

- 帳號:100(帳號為100-119 共20組)。
- 密碼:請輸入個人密碼。(建議同帳號)
- 伺服器地址:請輸入 AG-300 Plus 所設定之 IP 位址或是主機識別碼。
- 伺服器名稱: 請輸入 AG-300 Plus 伺服器名稱
- 輸入完成請點選【登入】.

| <b>~</b> | 智慧機電雲                                     | <b>f</b> |                               |
|----------|-------------------------------------------|----------|-------------------------------|
|          | 新增設備                                      |          |                               |
| 帳號       |                                           |          |                               |
| 100      |                                           |          |                               |
| 密碼       |                                           |          |                               |
| ••••     |                                           |          |                               |
| 伺服器地均    | <u>ي</u> ل                                |          | 若無法登入,請確認                     |
| 1000.11  | 1.1234.567.890                            |          |                               |
| 伺服器名和    | 遥<br>···································· |          | 1. 手機是否開啟網路功能                 |
|          |                                           |          | 2. 手機網路訊號是否良好                 |
| 工响盈      |                                           |          | 3. AG-300 Plus 電源是否啟動         |
|          |                                           |          | 4. AG-300 Plus <b>設備對碼</b> 設定 |
| 新        | ·····································     | 空        | 5. AG-300 Plus 網路功能是否正常       |

註: 主機識別碼 在 AG-300 已有外部網路連線狀況下,可於設定頁面網址取得.

左方主選單中點選 設備信息 → 狀態概況.

**系統資訊** 中即可取得**主機識別碼**.

| > 設備信息                   | 系統狀態     | 系統狀態                                    |  |  |  |
|--------------------------|----------|-----------------------------------------|--|--|--|
| >狀態概況                    | 系統資訊     | ·<br>系統資訊                               |  |  |  |
| > DHCP答尸 <sub>师</sub> 列表 | 版本       | IP5857_MOTOR_v0.6.0SAM_r6660_2015-10-16 |  |  |  |
| > 系統日誌                   | 系統正常開機時間 | 0 天 1 小時 15 分鐘                          |  |  |  |
| 、体田乳ウ                    | 主機識別碼    | 主機識別碼 1000.11.1217.794.728              |  |  |  |
| ▶ 使用設定                   |          |                                         |  |  |  |

步驟 4

- 登入後,請點選 欲進入之配電盤或馬達名稱,即可取得該配電盤或馬達各項資訊.

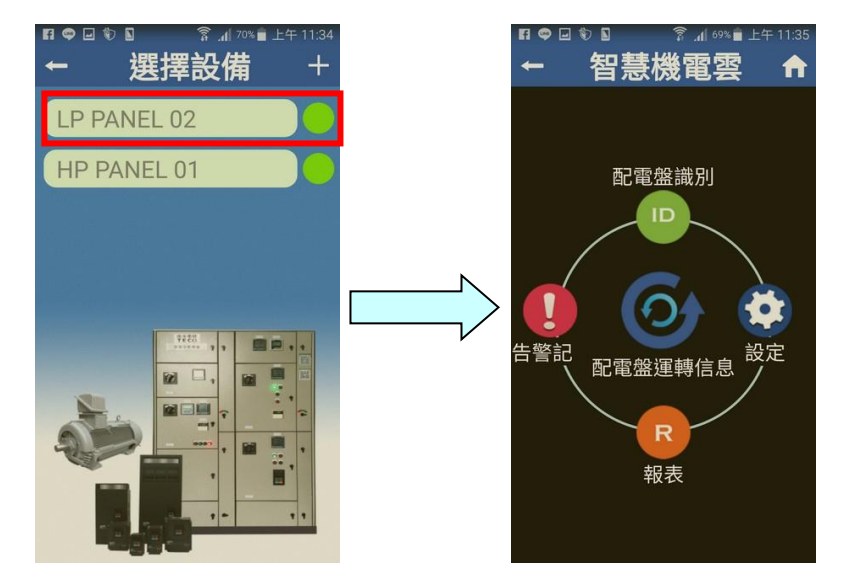

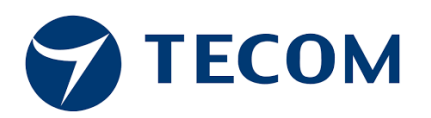

## **TECOM Corp., Ltd**

### 東訊股份有限公司

台灣新竹市 300 科學園區研發二路 23 號

電話:+886-3-5775141

傳真:+886-3-5776855

網址:http://www.tecom.com.tw

經銷商

Ver: R02 2018.08

由於產品的改進, 修改或規格的變更, 本手冊可能在必要時修改。 這本手冊如有更改,恕不另行通知。